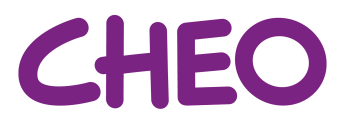

## How to apply using CHEO's new job application process

1. Click on the Log In button on the Careers page.

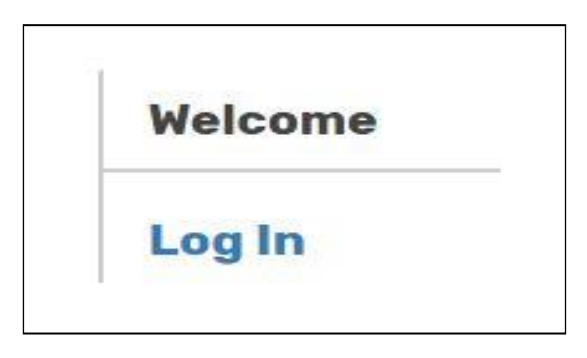

2. Sign in using your account username and password. If you do not have an account, click on "Don't Have an Account".

| Sign In       |                                                         |  |
|---------------|---------------------------------------------------------|--|
| Email         |                                                         |  |
| 1             | Enter Address                                           |  |
| Passv         | vord                                                    |  |
|               |                                                         |  |
| Rei           | Enter Password<br>member Me                             |  |
| Rei<br>Sigr   | Enter Password                                          |  |
| Rei Sigr Don' | Enter Password<br>member Me<br>In<br>t Have an Account? |  |

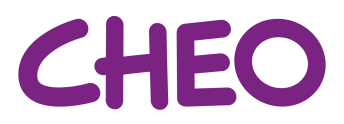

3. Fill In the requested information. We suggest using your CHEO email when creating your profile.

| Create Account   |  |  |
|------------------|--|--|
| Email *          |  |  |
| Enter Email      |  |  |
| Password *       |  |  |
| Enter Password   |  |  |
| Confirm *        |  |  |
| Confirm Password |  |  |
| First Name *     |  |  |
| Enter First Name |  |  |
| Last Name *      |  |  |
| Enter Last Name  |  |  |
| Create Cancel    |  |  |

4. Upload your resumé on the Personal Information page.

| Personal Information | Education and Training | <b>Employment History</b> | Skills |
|----------------------|------------------------|---------------------------|--------|
| Complete             |                        |                           |        |
| Personal Informa     | ation                  |                           |        |
|                      |                        |                           |        |
| Resumé               |                        |                           |        |

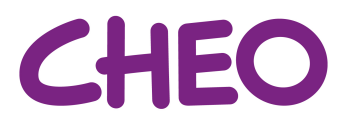

5. Scroll down, fill in the requested address information.

| Email                               |                               |                     |
|-------------------------------------|-------------------------------|---------------------|
| jobs@cheo.on.ca <mark>(Cha</mark> r | ige Your Email Address) (Upda | ate your Password)  |
| First Name *                        | Middle Name                   | Last Name *         |
| Job                                 |                               | Applications        |
| Address 1*                          | Address 2                     | City *              |
| Province / State *                  | Country *                     | Postal Code / Zip * |
| Cell Phone *                        | Home Phone                    | Work Phone          |

- 6. If you wish to fill in more information, we highly encourage you to fill in the Education and Training, Employment History and Skills headings at the top.
- 7. Once you are done, click on the Complete tab.

| Personal Information | <b>Education and Training</b> | Employment History | Skills |
|----------------------|-------------------------------|--------------------|--------|
| Complete             |                               |                    |        |

8. Please carefully read the sign off information. Click the Sign button to create a digital signature, then submit.

| Sign     |        |
|----------|--------|
|          |        |
| Previous | Submit |

9. Success! Once your account is ready, you can now apply to jobs at CHEO.

| ・ Successfully updated profile |
|--------------------------------|
|--------------------------------|

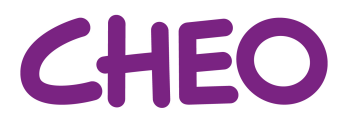

10. Click on Apply Now found on the position page you are interested in.

## **Apply Now**

11. If you have not already uploaded a copy of your resumé, please upload a copy now

| Requested Documents |                |  |  |
|---------------------|----------------|--|--|
| Resume Upload       | 1*             |  |  |
| Choose File         | No file choser |  |  |

12.You may be asked pre-screening questions based off of the job posting. Please indicate that you are an internal applicant when applying.

| Job Questions                                              |              |
|------------------------------------------------------------|--------------|
| Are you bilingual French/English?                          |              |
| Please Select                                              | V            |
| Do you have approximately 6 months of related experience?  |              |
| Please Select                                              | ¥            |
| Do you have knowledge of computer softwares (Epic, Sunrise | e, Outlook)? |
| Please Select                                              | ¥            |
| Please Select                                              |              |

13. Click submit once you have provided the requested information.

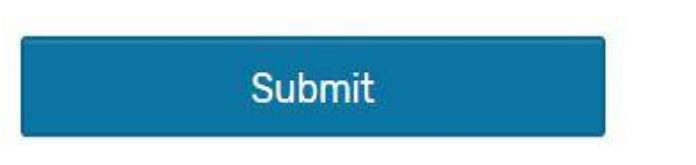